Comment faire la mise à jour par clé Usb sur les récepteurs

<u>ECHOLINK ZEN</u> <u>ECHOLINK ZEN LITE</u> <u>ECHOLINK ZEN PLUS</u>

1) Premièrement commencez par télécharger le fichier de la dernière mise à jour Correspond à votre récepteur à partir du lien ci-dessous <u>https://www.echolinkhd.com/</u>

- 2) Copiez ce fichier dans une clé usb
- 3) Branchez la clé usb avec le récepteur4) Allez sur " USB Control "

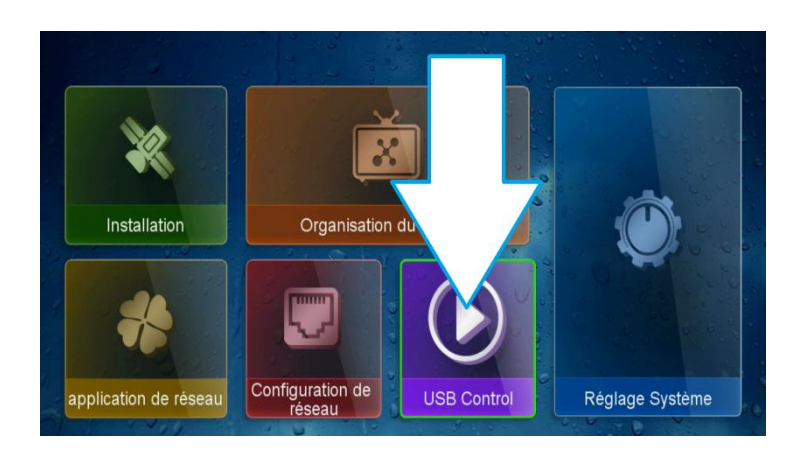

5) Appuyez sur " logiciel "

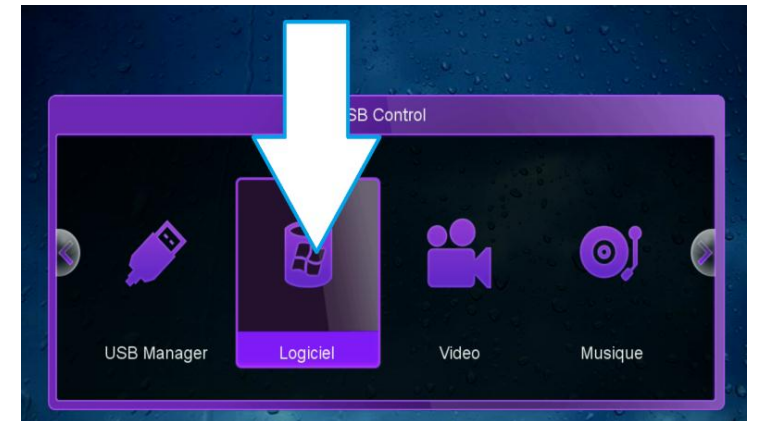

6) Accédez à votre clé Usb puis sélectionnez la version de mise à jour et ensuite cliquez sur ok

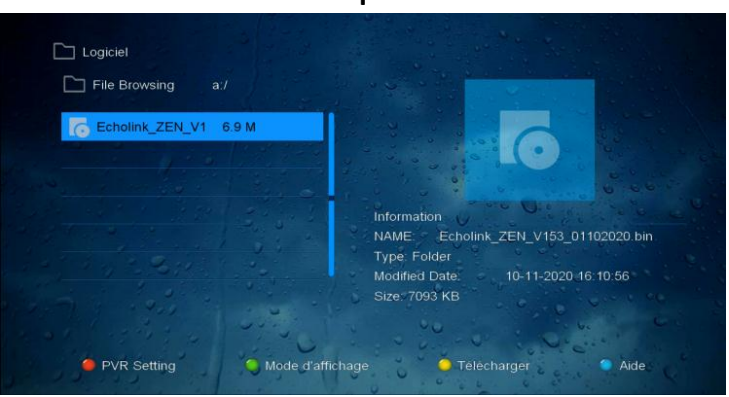

7) L'installation va commencer une fois vous confirmez par " Oui "

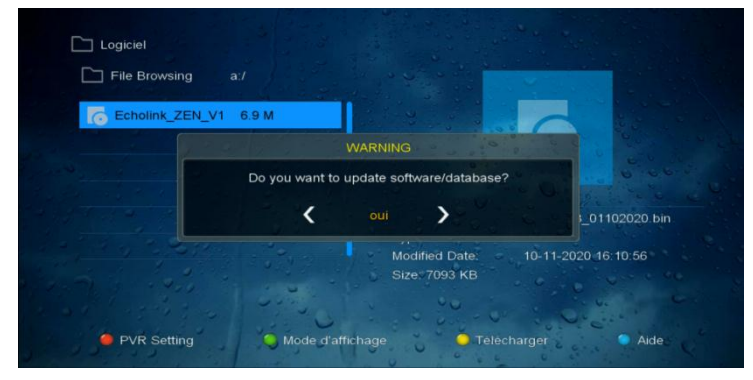

8) Veuillez attendre jusqu'à la fin de la mise à jour et ensuite le récepteur va Redémarrer automatiquement

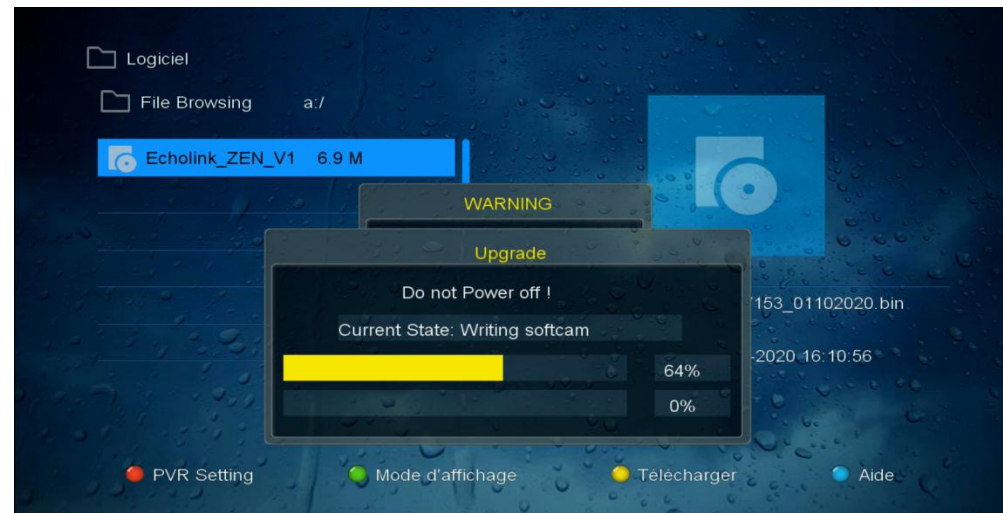

Félicitation votre récepteur est à jour Nous espérons que cet article sera utile Merci de votre attention

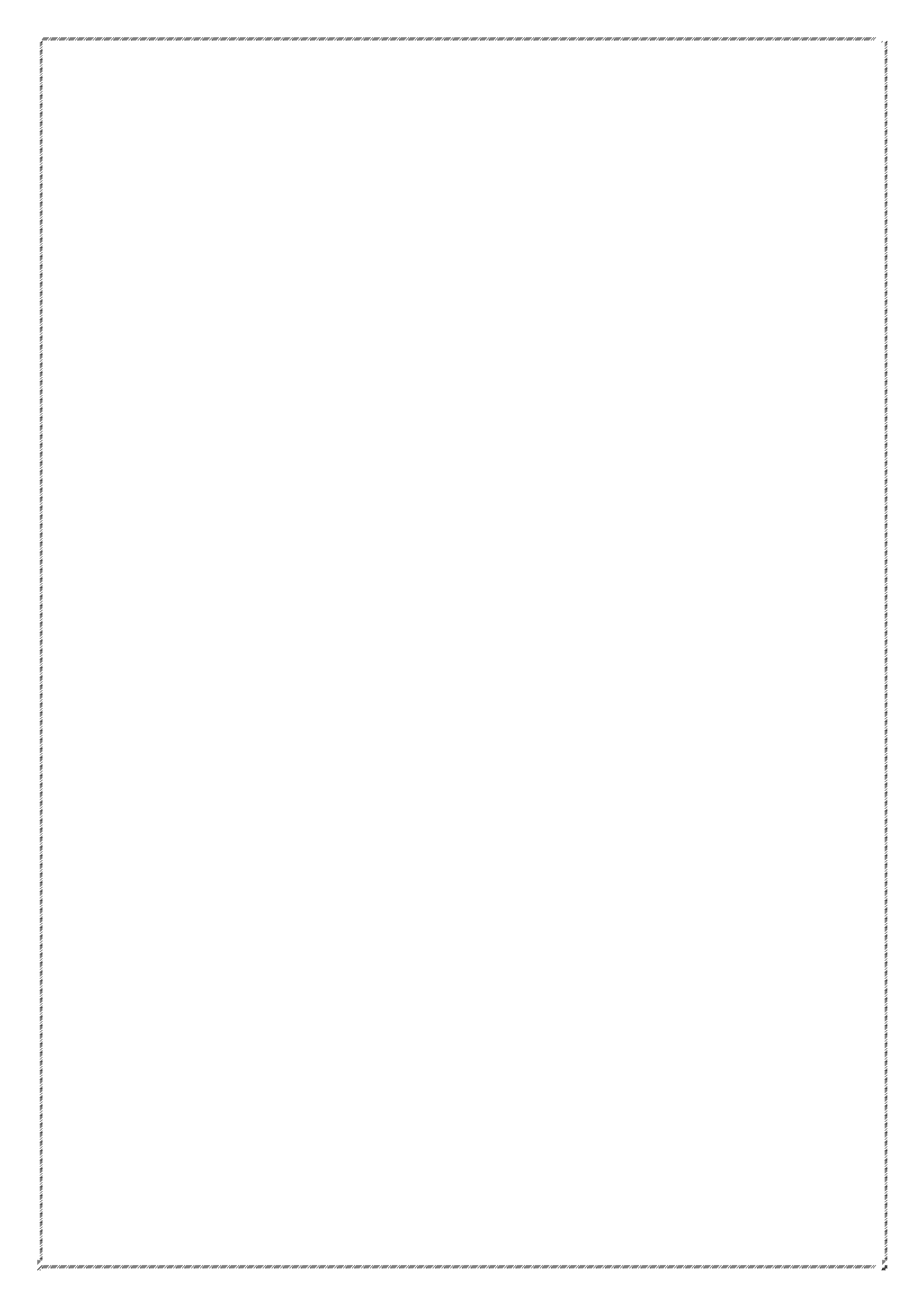